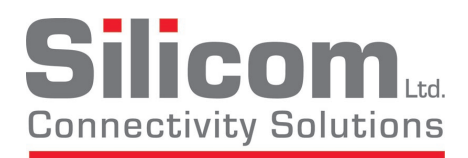

# Rangeley Communication Collateral - Dense Form Factor (RCC-DFF) Development Kit

## **Quick Start Guide**

45600-0012

Silicom Ltd. 14 Atir Yeda St. Kfar Sava 4464323, Israel www.silicom-usa.com Phone: (972) 9-7644555 Fax: (972) 9-7651977

## **1 INTRODUCTION**

This Quick Start guide describes how to setup the RCC-DFF Development Kit and how to start using it for developing your application.

#### **2 KIT CONTENTS**

Items included in the kit:

- RCC-DFF board
- USB type-A to mini-B Cable
- AC Power Cord
- 120-240 VAC to 12 VDC power supply
- Quick Start Guide

## **3 RCC-DFF OVERVIEW**

- Safety Information
- China RoHS Declaration
- Warranty Statement

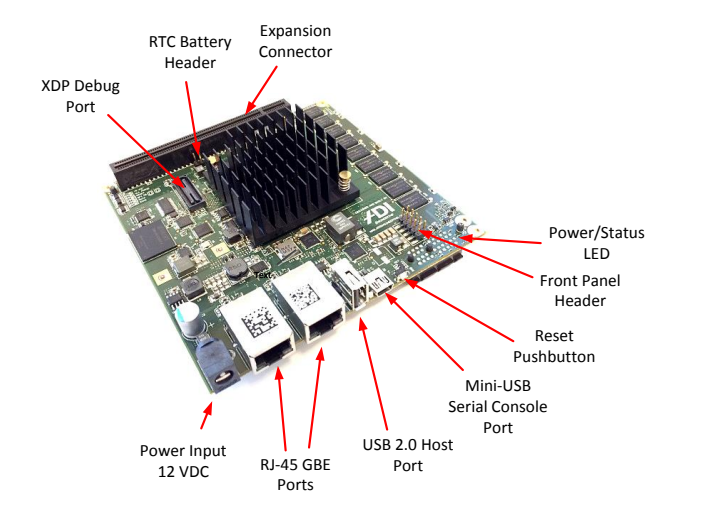

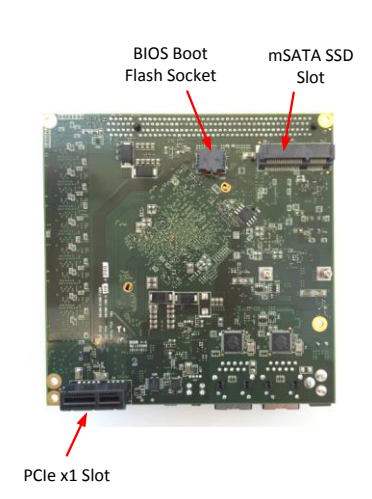

#### 4 SETUP AND USE

- 1. Download and install USB-to-UART drivers for Silicon Labs CP2104
  - a. Go to: <u>http://www.silabs.com/products/interface/usbtouart/Pages/usb-to-uart-bridge.aspx</u>
  - b. Select Tools tab and select drivers for your OS. For Windows, select CP210x\_VCP\_Windows.zip
- 2. Use the provided USB Mini-B cable and connect the RCC system console to the host computer
- 3. Verify that host computer can see one additional serial port.
- 4. The serial port added to the host computer will connect to the CPU console.
- 5. Connect to the CPU console using a terminal emulator (e.g. TeraTerm, Hyperterminal, Putty) using these settings:
  - a. Speed = 115,200
  - b. Data Bits = 8
  - c. Parity = None
  - d. Stop Bits = 1
  - e. Flow Control = None
  - f. Preferred emulation mode is ANSI
- 6. Using the 12 VDC power supply, apply power to the power input jack.
- 7. By default, the BIOS will boot to EFI shell prompt. Type "exit" to exit the EFI shell and continue booting to the onboard eMMC flash.
- 8. Note: To skip the EFI shell and automatically boot to the onboard eMMC flash, the default boot order must be changed in BIOS setup. To change the boot order:
  - a. Press **ESC** when requested by the BIOS to enter the BIOS setup screen
  - b. Go to Boot menu and change Boot Option #1 to eMMC flash (e.g. Generic Ultra HS-COMBO).
  - c. Go to Save & Exit and select Save Changes and Exit
  - d. System will boot to eMMC Linux installation. Enter "**root**" at the Linux login prompt. Password is "**password**".

#### **5 ADDITIONAL INFORMATION**

- RCC-DFF User Manual
  - Available on Silicom website. Contact Silicom for secure FTP login credentials
- Latest documentation on Rangeley hardware and software (includes software application examples)
  - Go to Intel Business Portal (<u>http://www.intel.com/ibl</u>) and login. Contact your Intel representative if you do not have login credentials.
  - Under Platform & Solutions heading, select Embedded
  - Under the Performance Platforms heading, select Embedded Platform Code Name Rangeley for Communications and Embedded Applications. Contact your Intel representative if you do not see this option.
- Silicom Customer Service
  - Telephone: (972) 9-7644555 (Hours: 9AM to 5PM EST M-F)